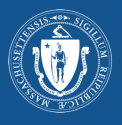

|                                                                                                    | An official website of the Commonwealth of Massachusetts Learn More                                                                                                    |
|----------------------------------------------------------------------------------------------------|----------------------------------------------------------------------------------------------------|
| Ale nan : myvaxrecords.mass.gov                                                                                                    | My Vax Records                                                                                                    |
|                                                                                                    | Access My Vaccination Records                                                                                                    |
|                                                                                                    | * COVID-19 SMART Health Card                                                                                                    |
|                                                                                                    | Request, view and print your vaccination records and your COVID-19 SMART Health Card from the official<br>Massachusetts Immunization Information System (MIIS).                                                                                                    |
| Epi, klike Find my vaccine record pou w kòmanse.                                                                                                    | How to get started                                                                                                    |
|                                                                                                    | <ol> <li>Click the "Find my vaccine record" button below.</li> <li>Enter the information you gave when you got your vaccine.</li> <li>If we find a match, we'll send you a link to a copy of your vaccination record.</li> <li>Print your record to share it. COVID-19 vaccine records may also be shared with a QR code.</li> </ol>                                                                                                    |
|                                                                                                    | Find my vaccine record >                                                                                                    |
|                                                                                                    | Please allow up to 24 hours for a response.                                                                                                    |
|                                                                                                    | If you need to request records for multiple dependents (e.g., children), you'll need to submit a new request for<br>each.<br>The portal will provide you with a digital copy of the record of vaccines which have been reported to MIIS. This<br>system only includes records that your healthcare providers reported to Massachusetts. If you need a record<br>of vaccines you received from the federal government or in another state, you'll need to contact whoever<br>administered those vaccines                                                                                                    |
| <b>Etap 2: Antre enfòmasyon w</b><br>Pou w ka jwenn dosye w, sistèm nan<br>mande enfòmasyon sa yo :                                                                                                    | An official website of the Commonwealth of Massachusetts Learn More                                                                                                    |
| Etap 2: Antre enfòmasyon w<br>Pou w ka jwenn dosye w, sistèm nan<br>nande enfòmasyon sa yo :<br>F Premye Non<br>Siyati                                                                                                    | In official website of the Commonwealth of Massachusetts Learn More V My Vax Records Beta This is a new service that we are currently testing. Help us improve it with your feedback. Access My Vaccination Records                                                                                                    |
| Etap 2: Antre enfòmasyon w<br>Pou w ka jwenn dosye w, sistèm nan<br>nande enfòmasyon sa yo :<br>Premye Non<br>Siyati<br>Selilè oswa imèl<br>Dat fèt<br>Sèks                                                                                                    | An official website of the Commonwealth of Massachusetts Learn More ↓                                                                                                    |
| Etap 2: Antre enfòmasyon w<br>Pou w ka jwenn dosye w, sistèm nan<br>mande enfòmasyon sa yo :<br>* Premye Non<br>* Siyati<br>* Selilè oswa imèl<br>* Dat fèt<br>* Sèks                                                                                                    | In official website of the Commonwealth of Massachusetts term More  Image: An official website of the Commonwealth of Massachusetts term More  Image: My Vax Records Image: This is a new service that we are currently testing. Help us improve it with your feedback. Access My Vaccination Delow are to the organization where you received your last watcrine. If we find a matching record, we will send sequenders's information below and the cell phone or email used on their behalf with their heathncare provider. Image: Tase information and the cell phone or email used on their behalf with their heathncare provider.                                                                                                    |
| Etap 2: Antre enfòmasyon w<br>Pou w ka jwenn dosye w, sistèm nan<br>nande enfòmasyon sa yo :<br><sup>1</sup> Premye Non<br><sup>2</sup> Siyati<br><sup>3</sup> Selilè oswa imèl<br><sup>5</sup> Dat fèt<br><sup>3</sup> Dat fèt<br><sup>3</sup> Sèks<br><i>Remake : Wap bezwen rantre sou telefòn oswa</i><br><i>imèl ou bay la pou w kapab resevwa yon lyen</i>                                                                                                    | In ontificial website of the Commonwealth of Massachusetts term More V Image: A notificial website of the Commonwealth of Massachusetts term More V Image: A notificial website of the Commonwealth of Massachusetts term More V Image: A notificial website of the Commonwealth of Massachusetts term More V Image: A notificial website of the Commonwealth of Massachusetts term More V Image: A notificial website of the Commonwealth of Massachusetts term More V Image: A notificial website of the Commonwealth of Massachuset term More V Image: A notificial website of the Commonwealth of Massachuset term More V Image: A notificial website of the Commonwealth of Massachuset website website of the Commonwealth of the Social website of the Commonwealth of the Social website of the Commonwealth of the Social website of the Commonwealth of the Social Website of the Information Method * Image: A notificial website of the Information Method * Image: A notificial website |
| Etap 2: Antre enfòmasyon w<br>Pou w ka jwenn dosye w, sistèm nan<br>mande enfòmasyon sa yo :<br>* Premye Non<br>* Siyati<br>* Selilè oswa imèl<br>* Dat fèt<br>* Dat fèt<br>* Sèks<br>Remake : Wap bezwen rantre sou telefòn oswa<br>imèl ou bay la pou w kapab reserwa yon lyen<br>pou rantre sou dosye w.                                                                                                    |                                                                                                    |
| Etap 2: Antre enfòmasyon w         Pou w ka jwenn dosye w, sistèm nan         nande enfòmasyon sa yo :         * Premye Non         * Siyati         * Selilè oswa imèl         • Dat fèt         * Sèks         Remake : Wap bezwen rantre sou telefòn oswa imèl ou bay la pou w kapab resevwa yon lyen pou rantre sou dosye w.         * presa, kreye yon PIN 4 chif ke wap sonje.         * ap mande w pou rantre PIN nan ankò pou w                                                                                                    |                                                                                                    |
| Etap 2: Antre enfòmasyon w         Pou w ka jwenn dosye w, sistèm nan         nande enfòmasyon sa yo :         Premye Non         Siyati         Selilè oswa imèl         Dat fèt         Sèks         Remake : Wap bezwen rantre sou telefòn oswa imèl ou bay la pou w kapab reserwa yon lyen pou rantre sou dosye w.         Apresa, kreye yon PIN 4 chif ke wap sonje.         Sap mande w pou rantre PIN nan ankò pou w ten aksè sou dosye a si yo jwenn yon dosye ki nenm. Ou pa kapab rantre menm chif (tankou 111) oswa chif ki youn dèyè lòt (tankou 1234.)                                                                                                    |                                                                                                    |
| Etap 2: Antre enfòmasyon w<br>Pou w ka jwenn dosye w, sistèm nan<br>nande enfòmasyon sa yo :<br>Premye Non<br>Siyati<br>Selilè oswa imèl<br>Dat fèt<br>Sèks<br>Remake : Wap bezwen rantre sou telefòn oswa<br>imèl ou bay la pou w kapab reserwa yon lyen<br>pou rantre sou dosye w.<br>Apresa, kreye yon PIN 4 chif ke wap sonje.<br>Apresa, kreye yon PIN 4 chif ke wap sonje.<br>Apresa, kreye yon PIN 4 chif ke wap sonje.<br>Apresa, kreye yon PIN 4 chif ke wap sonje.<br>Apresa, kreye yon PIN 4 chif ke wap sonje.<br>Apresa, kreye yon PIN 4 chif ke wap sonje.<br>Apresa, kreye yon PIN 4 chif ke wap sonje.<br>Apresa, kreye yon PIN 4 chif ke wap sonje.<br>Apresa, kreye yon PIN 4 chif ke wap sonje.<br>Apresa, kreye yon PIN 4 chif ke wap sonje.<br>Apresa, kreye yon PIN 4 chif ke wap sonje.<br>Apresa, kreye yon PIN 4 chif ke wap sonje.<br>Apresa, kreye yon PIN 4 chif ke wap sonje. | <complex-block></complex-block>                                                                                                    |

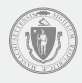

## Etap 3 : Yo resevwa demand ou

Yon paj konfimasyon ap parèt kou demand ou soumèt san pwoblèm.

MIIS ap chèche pou enfòmasyon ou rantre yo.

Si yo pa jwenn menm enfòmasyon an oswa ou bezwen rantre nan yon lòt dosye pou yon moun ki depann de ou menm, ou kapab eseye ankò ak lòt enfòmasyon lè ou klike sou lyen Tanpri ranpli fòm nan ankò (Please fill out the form again).

| An official website of the Commonwealth of Massachusetts                                                                                             | m more ⊻<br>@ Enoish                                                                                                    |  |
|----------------------------------------------------------------------------------------------------|----------------------------------------------------------------------------------------------------|--|
| My Vax Records                                                                                                    |                                                                                                    |  |
| Access My Vaccinat                                                                                                    | ion Records                                                                                                    |  |
| Your request has been received                                                                                                    |                                                                                                    |  |
| Thank you. If we find a match, we'll send you a link to your vaccine<br>instructions for trying your search again.                                   | record. If we don't find a match, you'll receive a message with                                                                         |  |
| Please Note: If you don't receive a response within 24 hours, please<br>phone number or email correctly. If you have questions, please cor<br>2-1-1. | e try submitting again, and check that you've typed in your cell<br>tact the location where you received your vaccination or call us at |  |
| Need to make another request? Please fill out the form again.                                                                                        |                                                                                                    |  |
| Did you find the information you were looking for? *                                                                                                 |                                                                                                    |  |
| ⊖ Yes ⊖ No                                                                                                    |                                                                                                    |  |
| SEND FEEDBACK                                                                                                    |                                                                                                    |  |

## **Etap 4 : Notifikasyon**

Yap voye notifikasyon sou tèks mesaj oswa imèl tou depan de ki kontak ou te chwazi. Tcheke dosye vye mesaj (spam) oswa katab mesaj tenten(junk) si ou pa resevwa imèl la. Kontakte konpayi telefòn ou si w pa resevwa tèks.

Si enfòmasyon yo menm nan MIIS, notifikasyon an ap genyen yon lyen pou ou gade dosye w. Klike lyen an pou ou rantre sou dosye w.

Lyen an ap rete aktif pou 24 èdtan. Si ou pa rantre sou dosye w nan tan sa a, wap oblije voye yon lòt demand.

## **ENFOMASYON YO MENM**

Thank you for visiting AyVaxRecords.mass.gov. Use this link within 24 hours to view your vaccine record: https:// myvaxrecords.mass.gov/pages/ Confirm? key=n4xe8j2tebpja4wwgph2j869x

Mesaj tèks

#### My Vax Records

Thank you for visiting https://MyVaxRecords.mass.gov. Use this link within 24 hours to view your vaccine record https://stane.min.caset/vity.com/pages/Confirm?kev=Skak/aihnykhu.de/Tanis@uwh

Massachusetts Immunization Information System (MIIS)

The goal of the MIIS is to provide health care providers and families with complete, secure immunization records. © 2021 Commonwealth of Massachusetts.

MIIS Official Website Have questions about accessing your vaccination records? <u>Visit our website</u> or call us at 2-1-1 M-Th: 8:30 AM to 6:00 PM F: 8:30 AM to 5:00 PM Sa-Su: 9:00 AM to 2:00 PM

Massachusetts Department of Public Health | Immunization Division

Si enfòmasyon yo pa menm nan MIIS lan, notifikasyon an ap genyen yon lyen pou eseye ankò oswa ale nan seksyon èd nou an pou konsèy sou kijan pou rantre sou dosye w.

**ENFOMASYON** YO PA MENM

We're sorry, the information you provided MyVaxRecords.mass.gov doesn't match our records. Try again or go to https:// www.mass.gov/myvaxrecordshelp for help.

Mesaj tèks

#### My Vax Records

nass.gov. Unfortunately, the information you provided does not match information in our system. ovider to confirm the information on your record in the MIIS is correct. Make sure the information when you our your waches. such as the spelling of your name. Please try again or contact your healthca you submit matches the information your

#### 

Massachusetts Immunization Information System (MIIS) The goal of the MIIS is to provide health care providers and families with complete, secure immunization records. © 2021 Commonwealth of Massachusetts

Massachusetts Department of Public Health | Immunization Division MIIS Official Website

Have questions about accessing your vaccination records? <u>Visit our website</u> or call us at 2-1-1 M-Th: 8:30 AM to 6:00 PM F: 8:30 AM to 5:00 PM Sa-Su: 9:00 AM to 2:00 PM

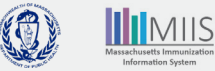

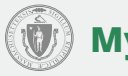

# Etap 5 : Rantre sou dosye w

Pou konfime ou se moun ki fè demand la, antre PIN 4 chif ou te kreye a.

Epi peze Soumèt (Submit).

| Confirm PIN                                                                                      |
|--------------------------------------------------------------------------------------------------|
| Enter the FIN you created when submitting your request below, then click submit<br>Confirm FIN * |
| Submit                                                                                           |
|                                                                                                  |

My Vax Records

## Etap 6 : Kat Sante Mayetik COVID-19 ou ak dosye w nan MIIS

### Kat Sante Mayetik COVID-19 ou

Dosye MIIS ou genyen yon kat Sante MAYETIK. Kòd QR sa kapab telechaje epi sovgade nan aparèy mobil ou epi kapab pataje lè ou bezwen bay prèv iminizasyon COVID-19 ou.

Pou telechaje Kat Sante Mayetik la peze bouton COVID-19 SMART Health Card la.

- \* TELEFON APPLE : Ak iOS 15 oswa pi avanse ou kapab eskane kòd QR la pou mete enfòmasyon nan App sante ou (Health App).
- \* TELEFON ANDROID : Ou gen dwa sovgade dosye vaksinasyon ou nan Google Pay. Si ou genyen yon Android vèsyon 5 ak Google Play Sèvis vèsyon 21.18 oswa pi avanse.
- \* Yon lòt posibilite ou kapab pran yon foto ekran tout kanè vaksinasyon ou nèt ak Kanè Sante Mayetik COVID-19 lan epi sovgade li nan kamera w.

#### Istwa Iminizasyon

Dosye MIIS ou genyen tou lòt vaksinasyon ou te resevwa ki te repòte bay MIIS pa Founisè Swen Sante w. Klike Enprime Tout Iminizasyon pou enprime yon kopi istwa iminizasyon w.

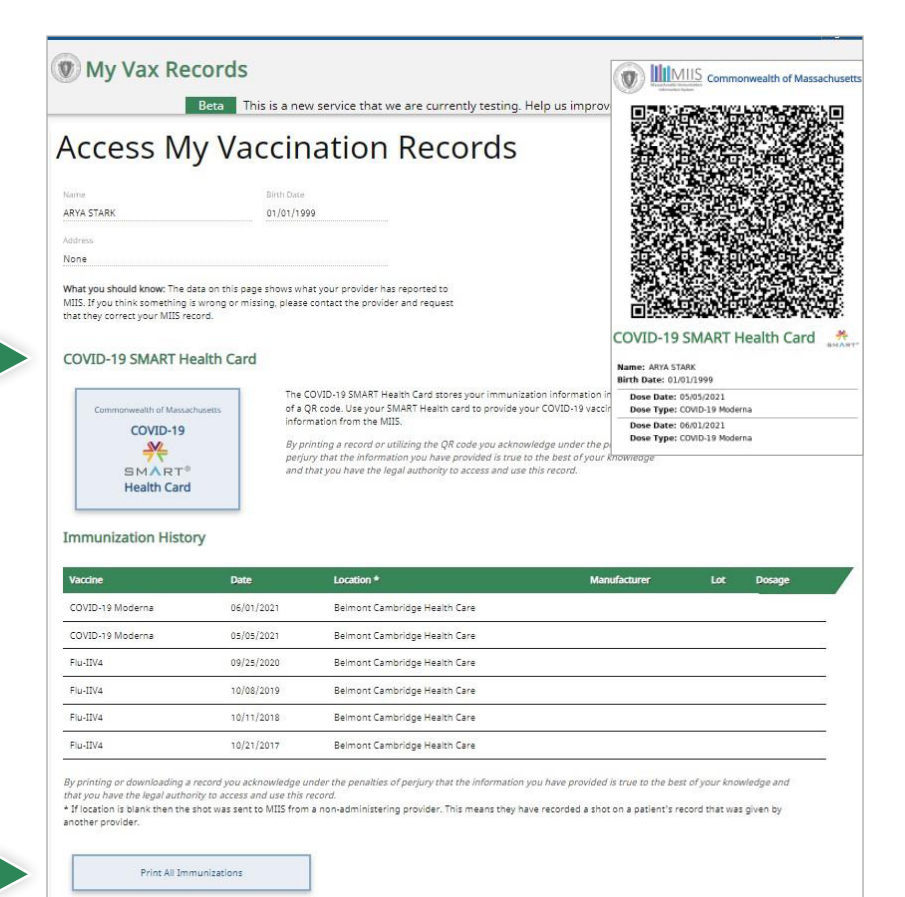

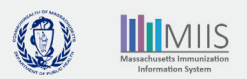

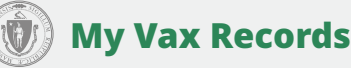

## Rezoud pwoblèm

#### E si yo pa jwenn dosye mwen?

Moun ki te ba ou vaksen an soumèt yon dosye vaksinasyon bay MIIS, men yo gen dwa bay yon enfòmasyon ki pa konplè. Kidonk nou kapab genyen dosye w men enfòmasyon yo pa kòrèk.

Pa egzanp : Nimewo telefòn nan oswa adrès imèl ou pa te rantre oswa yo pa matche. Non an pa ekri menm jan Dat fèt la pa matche

Pou jwenn dosye w eseye rantre enfòmasyon yo ankò ak yon lòt imèl oswa nimewo telefòn. Si w toujou pa jwenn dosye ou, kontakte founisè w pou mete dosye vaksen ou ajou oswa mande yon revizyon dosye ou, lè ou soumèt yon fòm demand dosye vaksinasyon. Nap fè w konnen sa nou jwenn oswa fè koreksyon nan 2 a 3 semèn.

Si w te resevwa vaksen w nan men yon ajans federal (Department of Defense, Indian Health Services oswa Veterans Affairs), w ap bezwen kontakte ajans sa yo pou jwenn èd ak dosye vaksinasyon w lan.

### E si dosye vaksen mwen pa kòrèk?

Si enfòmasyon dosye vaksen ou pa kòrèk, (tankou : gen dòz ki manke, dat la pa bon, oswa Mak vaksen an pa kòrèk ou kapab bezwen korije oswa mete dosye iminizasyon ou ajou. Ou kapab kontakte founisè swen sante w pou mete dosye a ajou oswa soumèt yon Fòm amannman elektwonik. Nap fè w konnen sa nou jwenn ak koreksyon yo nan 2 a 3 semèn.

# Founisè swen sante mwen mete dosye mwen ajou men mwen toujou pa kapab rantre nan dosye mwen oswa mwen pa wè koreksyon yo nan dosye mwen.

Depi founisè a soumèt mizajou a, lap pran 24 a 48 èdtan pou chanjman an vizib nan dosye w. Si gen chanjman ki fèt nan vaksen COVID-19 ou, wap bezwen rantre nan Kat Sante Mayetik ki genyen mizajou a sou sit entènèt, la 24 a 48 èdtan apre founisè swen sante ou soumèt chanjman an.

## Kijan pou ou kontakte nou

### Ou toujou genyen kesyon sou kijan pou rantre sou dosye vaksinasyon?

My Vax Records Kesyon yo mande anpil

Rele nou nan 2-1-1

Lindi rive Jedi (M-Th) 8:30 AM rive 6:00 PM , Vandredi (F)8:30 AM rive 5:00 PM

Samdi – Dimanch (Sa – Su): 9:00 AM rive 2:00 PM

Voye imèl ban nou nan : MyVaxRecords@mass.gov

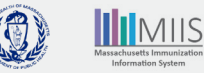

Massachusetts Department of Public Health | Immunization Division | Massachusetts Immunization Information System (MIIS)